# BAB V

# IMPLEMENTASI DAN PENGUJIAN SISTEM

#### 5.1 IMPLEMENTASI PROGRAM

Pada bab ini akan dibahas tentang implementasi dan pengujian terhadap sistem yang baru. Tahapan implementasi sistem merupakan tahap meletakkan sistem Upaya siap untuk dioperasikan. Setelah implementasi maka dilakukan pengujian sistem yang baru dimana akan dilihat kekurangan yag ada pada aplikasi yang baru untuk selanjutnya digunakan untuk melakukan pengembangan sistem.

1. Tampilan Halaman Utama

Halaman utama adalah halaman yang pertama kali dilihat ketika membuka *website*. Gambar 5.1 halaman utama merupakan hasil implementasi dari rancangan pada gambar 4.14.

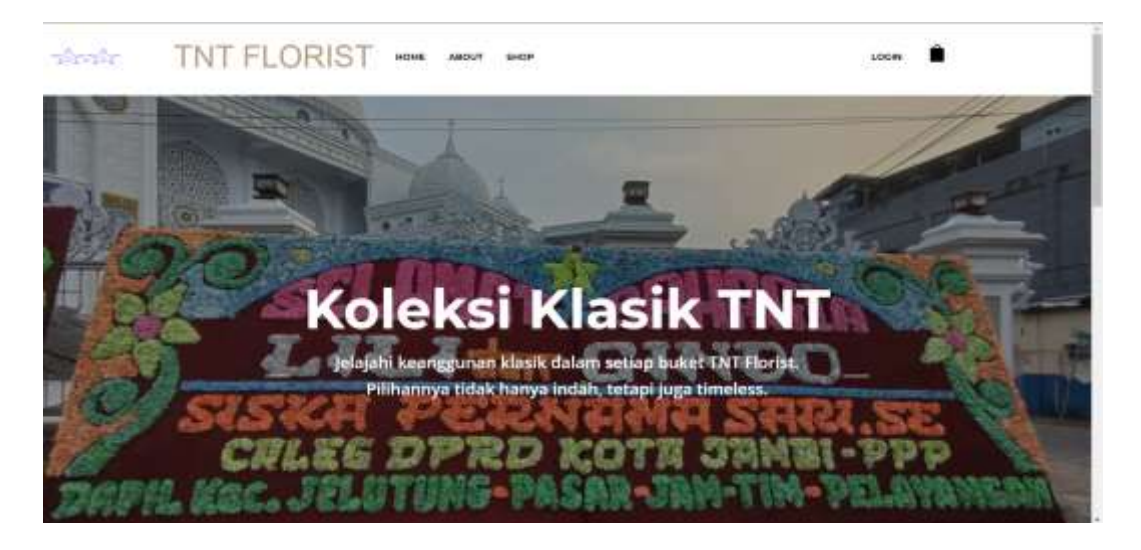

Gambar 5.1 Halaman Utama

Pada gambar 5.1 merupakan tampilan pada halaman utama *website* yang dibuat agar pelanggan dan pengunjung dapat melihat daftar contoh produk yang paling banyak dipesan oleh pelanggan.

#### 2. Halaman Barang/Jasa

Halaman detail barang/jasa merupakan halaman yang menampilkan produk barang/jasa yang tersedia. Gambar 5.2 halaman barang/jasa merupakan hasil implementasi dari rancangan pada gambar 4.15.

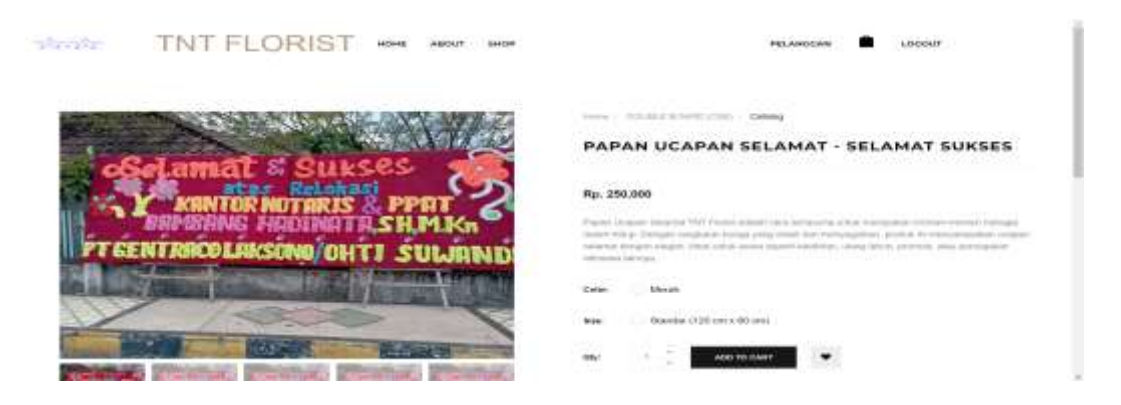

Gambar 5.2 Halaman Barang/Jasa

Pada gambar 5.2 merupakan halaman dimana produk ditampilkan pada halam an *website* agar pelanggan dan pengunjung dapat melihat produk yang tersedia.

3. Halaman Keranjang

Gambar 5.3 halaman keranjang merupakan hasil implementasi dari rancangan pada gambar 4.16.

| steste | TNT FLORIST HONE AND                                                                                                    | ut anor        |             | PELANGCAN 💼 LOCOLIT |  |
|--------|----------------------------------------------------------------------------------------------------|----------------|-------------|---------------------|--|
|        | President                                                                                                    |                | lineway     | -                   |  |
|        | Party Stands (Stands & Stands & Stands)<br>Start Watching (Stands & Stands)<br>Start Watching (Stands & Stands)<br>Start Watching (Stands & Stands) | 44,6 (000,000) | а.<br>С     | ag, por sea         |  |
|        | CALCULATE ENERGY                                                                                                    |                | CART TOTALS |                     |  |
|        | 740 Norma                                                                                                    |                | Tel Balence | 200000              |  |
|        |                                                                                                    |                | 1100-110    | •                   |  |
|        |                                                                                                    |                | Come Total  | 0                   |  |

Gambar 5.3 Halaman Keranjang

Halaman keranjang merupakan halaman yang didalamnya menampilkan data pesanan yang telah ditambah ke keranjang pemesanan secara lengkap terdapat harga barang/jasa dan total pembayaran.

4. Halaman Data Barang/Jasa

Halaman data barang/jasa merupakan halaman yang dapat diakses oleh admin untuk menambah, mengubah, dan menghapus data barang/jasa. Gambar 5.4 halaman data barang/jasa merupakan hasil implementasi dari rancangan pada gambar 4.17.

|   |          |                        |                         |                                |          |         |         |               |                                            |         |                | 1.11-0                     |
|---|----------|------------------------|-------------------------|--------------------------------|----------|---------|---------|---------------|--------------------------------------------|---------|----------------|----------------------------|
|   | Data     | Barang                 |                         |                                |          |         |         |               |                                            |         |                |                            |
|   | Ditt     | a Barang               |                         |                                |          |         |         |               |                                            |         |                |                            |
|   |          |                        |                         |                                |          |         |         |               |                                            |         |                | -                          |
|   |          |                        |                         | Marco -                        |          |         |         |               |                                            |         |                | Constantiant of the second |
|   | 244      | Kategori               | Tabilitiegeri           | Batara                         | Harph    | History | Bahan   | Max.          | Waran                                      | Werne   | liamint        | And                        |
| - | 40       | Companyations<br>Read  | sound<br>sound          |                                | 190000   |         | Approx. | 1022340599    | University<br>(1997) ees<br>a. 1997 (1994) | klouds. |                |                            |
|   | <u>8</u> | Westerny Scient        | NMOD<br>WMOD            | Papes<br>Dropski<br>Panobahasi | come     | *       | App.    | dorosiamek    | Standal<br>1120 cm<br>0.00 cml             | Marah   | Sector Content |                            |
|   | 81       | Suspendation<br>Report | Sealar<br>Booking (Cale | Papari<br>Dispari              | Victoria |         | -       | 00001134/1849 | Statistics<br>(120 cm                      | -theory | San Lange      |                            |

Gambar 5.4 Halaman Data Barang/Jasa

Pada gambar 5.4 halaman barang/jasa digunakan untuk menampilkan data produk yang sudah dibuat. Dan pada halaman ini admin dapat mengelola data produk seperti menambah, mengubah dan menghapus data.

#### 5. Halaman Form Data Barang/Jasa

Gambar 5.5 merupakan hasil implementasi dari rancangan pada gambar 4.29.

| Kategori              |    |
|-----------------------|----|
| Congratulations Board | ×. |
| SubKategori           |    |
| SINGLE BOARD (CSB)    | ~  |
| Nama Barang           |    |
| Marria Berarrig       |    |
| Harga                 |    |
| Harga                 |    |
| Dialory               |    |
| Diskon                |    |
| Bahan                 |    |
| Baltan                |    |
| Targa                 |    |
| Tiegas                |    |
| Tilesa                |    |
| 31/01/24/0787         |    |
| Warnu                 |    |

# Gambar 5.5 Halaman Form Data Barang/Jasa

Pada gambar 5.5 merupakan halaman form yang digunakan dengan memasukan data data yang diperlukan untuk membuat sebuah produk baru. Dan pada halaman ini produk tersebut dapat diubah dan dihapus.

6. Halaman *Login* Pelanggan

Gambar 5.6 halaman login merupakan hasil implementasi dari rancangan pada gambar 4.24.

| Login Page<br>Please login to marryour descent |           |
|------------------------------------------------|-----------|
| E-mail                                         | Λ Λ       |
| Passwentt                                      |           |
| C Ramprise Ma Plant parameter                  | TAK N TAK |
|                                                |           |
| Dent have an account? Create Here              |           |
|                                                |           |

Gambar 5.6 Halaman Login Pelanggan

Halaman ini adalah halaman dimana pelanggan dapat memasuki sistem dengan mengisikan *username* dan *password*, kemudian klik tombol *login* setelah itu pengunjung dapat melakukan pemesanan barang yang tersedia pada TNT FLORIST.

9. Halaman Register Pelanggan

Gambar 5.7 halaman *register* pelanggan merupakan hasil implementasi dari rancangan pada gambar 4.25.

| Registere Page<br>Part 19 (1990)<br>Barris Monthe<br>Marine Monthe<br>No. 19<br>Ko Up |     |
|---------------------------------------------------------------------------------------|-----|
| Freid                                                                                 | TNT |

Gambar 5.7 Halaman *Register* Pelanggan

Pada Halaman ini adalah halaman dimana pengunjung dapat melakukan pendaftaran untuk menjadi pelanggan dengan mengisikan *email, password*, dan data data yang lain. kemudian klik tombol *Register* setelah itu pengunjung dapat melakukan *login* pada halaman login untuk masuk kedalam *website* TNT FLORIST.

10. Halaman Login Admin

Gambar 5.8 halaman *login* admin merupakan hasil implementasi dari rancangan pada gambar 4.28 .

| vvelcome Baci       | <1 |
|---------------------|----|
| Enter Email Address |    |
| Pannowered          |    |
| Remember Me         |    |
| Login               |    |

Gambar 5.8 Halaman Login Admin

Pada gambar 5.8 halaman ini berfungsi agar admin dapat login kedalam sistem yang dapat digunakan oleh admin untuk mengelola data data penjualan pada *website*. Halaman *login* admin merupakan halaman yang pertama kali diakses oleh admin untuk masuk kedalam sistem.

11. Halaman Data Slider

Halaman data slider merupakan halaman yang dapat diakses oleh admin untuk mengubah slider, Gambar 5.11 halaman data galeri merupakan hasil implementasi dari rancangan pada gambar 4.20.

| THY PLOBINT |                                           |                                                                                                    |         | 3   |
|-------------|-------------------------------------------|----------------------------------------------------------------------------------------------------|---------|-----|
|             | Data Slider<br>Data Slider                |                                                                                                    |         |     |
|             | Ma Manua Silder<br>1 Manua Silder<br>1987 | Deskripel<br>Migler Invergenze Hell Alder odlar balar INF Parist Polyaryja Stat Perve Infel Step<br>1925 Teaders | Gentlar | And |
|             |                                           | Colonal+ III (M+1)(KKE) III(M)                                                                                   |         |     |

Gambar 5.9 Halaman Data Slider

Pada gambar 5.9 merupakan halaman dimana admin dapat mengubah slider yang ada pada *website* penjualan dengan menambahkan gambar gambar beserta judul slider yang ingin dibuat.

12. Halaman Form Data Slider

Gambar 5.10 halaman form data slider merupakan hasil implementasi dari rancangan pada gambar 4.32.

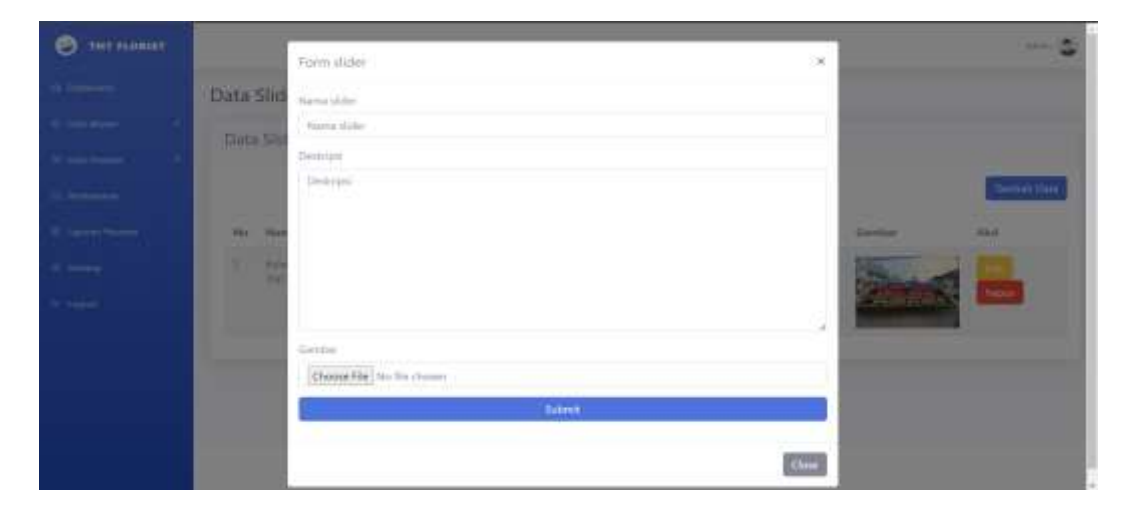

Gambar 5.10 Halaman Form Data Slider

Pada gambar 5.10 merupakan halaman form data slider, yang digunakan oleh admin untuk menambah data slider. Pada halaman form ini admin harus memasukan nama slider, deskripsi dan memilih gambar yang ingin dimasukan.

#### 5.2 IMPLEMENTASI RANCANGAN TABEL

Implementasi rancangan struktur data digunakan untuk menerapkan perancangan tabel struktur data yang ada didalam database MySQL. Adapun implementasi rancangan pada tabel dapat dijabarkan, antara lain:

# 1. Tabel Pelanggan

Tabel Pelanggan merupakan tabel yang digunakan untuk menyimpan data user. Seperti yang terlihat pada gambar 5.11.

|           |    | Nama              | Jenis        | Penyortiran         | Atribut   | Tak Ternilal | Bawaan    | Komentar | Ekstra         | Tindakan |         |          |
|-----------|----|-------------------|--------------|---------------------|-----------|--------------|-----------|----------|----------------|----------|---------|----------|
|           | 1  | id 🔑              | bigint(20)   |                     | UNIDIONED | Tidak        | Tidak ədə |          | AUTO_INCREMENT | 🥜 Ubsh   | Hapus   | Lainnya  |
| $\square$ | 2  | name              | varchar(255) | utterno4_unicade_ci |           | Tatlak       | Trank ada |          |                | JUbah    | Hapus   | Lairviya |
| 0         | 3  | email 🔎           | varchar(255) | ulf8mb4_unicode_ci  |           | Tidak.       | Tidak ada |          |                | 🥒 Ubah   | Hapus   | Lainnya  |
|           | 4  | email_verified_at | timestamp    |                     |           | Via          | NUR.L     |          |                | 2 Obeh   | Hapters | Larviya  |
|           | 5  | password          | varchar(255) | ut/8mb4_unicode_ci  |           | Tidak        | Tidak oda |          |                | 🥒 Ubsh   | Hapus   | Laiwya   |
| Π.        | 6  | remember_token    | vecchar(107) | uttSm04_smcode_ci   |           | Yit          | MAL       |          |                | 2 Uban   | Hopus   | Lamiya   |
|           | T  | created_at        | timestamp    |                     |           | Ya           | NULL      |          |                | / Ubah   | 🖨 Hapus | Lainvoya |
|           | 11 | updated_at        | timestamp    |                     |           | Ya           | NULL.     |          |                | J Libah  | Hapos   | Lainnya  |

# Gambar 5.11 Tabel Pelanggan

# 2. Tabel Barang/Jasa

Tabel Barang/Jasa merupakan tabel yang digunakan untuk menyimpan data barang/jasa. Seperti yang terlihat pada gambar 5.12.

|   |     | Nama           | Jenis         | Penyortiran         | Atribut  | Tak Ternilai | Bawaan    | Komentar | Ekstra         | Tindakan |         |         |
|---|-----|----------------|---------------|---------------------|----------|--------------|-----------|----------|----------------|----------|---------|---------|
|   | 1   | id 🔎           | bigint(20)    |                     | Unsigned | Tidak        | Tidak ada |          | AUTO_INCREMENT | JUbah    | Hapus   | Lainnya |
|   | 2   | id_kategori    | int(11)       |                     |          | Tidak        | Tidak ada |          |                | 🔪 Ubah   | Hapus   | Leinnya |
| D | 3   | id_subkategori | 108(11)       |                     |          | Tidak        | Tidak ada |          |                | JUbah    | 😂 Hapus | Lainnya |
|   | - 4 | nama_barang    | varchar(255)  | utf0mb4_unicode_ci  |          | Tidak        | Tidak ada |          |                | Ubah     | O Mapus | Lainnya |
|   | 5   | gamber         | vatchar(255)  | utf8mb4_unicode_ci  |          | Tidek        | Tidak ada |          |                | JUbah    | G Hapus | Lainnya |
|   | 6   | deskripsi      | tead          | utt8mb4_unicode_o   |          | Tidsk.       | Tidak ada |          |                | Ruban    | C Hopus | Lannya  |
|   | 7   | harga          | int(11)       |                     |          | Tidak        | Tidak ada |          |                | 🥜 Ubah   | 🖨 Hapus | Lainnya |
|   | 8   | diskon         | mi(11)        |                     |          | Tidak        | Lidek ada |          |                | Jupan -  | Hapus   | Lainnya |
|   | 9   | bahan          | varichar(255) | utl6mb4_unicode_ci  |          | Tidak        | Tidak ada |          |                | JUbah    | C Haput | Lainnya |
| 0 | 10  | tags           | varchar(255)  | utflimb4_unicode_ci |          | Tidak        | Tidak ada |          |                | JUbah    | O Hapus | Lannya  |
|   | 11  | sku            | varchar(255)  | ulf8mb4_unicodii_ci |          | Tidak        | 7idak ada |          |                | 🥔 Ubah   | Hapus   | Lainnya |
| 0 | 12  | ukuran         | varchar(255)  | utt6mb4_unicode_ci  |          | Tidok        | Fidak ada |          |                | 2 Ubah   | G Hapus | Lainnya |
|   | 13  | warna          | vatchar(255)  | utf8mb4_unicode_ci  |          | Tidak        | Tida≹ ada |          |                | JUbah    | 😄 Hapus | Lainnya |
|   | 14  | created_at     | tmostarip     |                     |          | Ya           | NGR1      |          |                | 🥜 Ubah   | Hapus   | Leinnya |
| D | 15  | updated_at     | timestamp     |                     |          | Ya           | NULL      |          |                | JUDiah   | C Hapus | Lainnya |

Gambar 5.12 Tabel Barang/Jasa

### 3. Tabel Kategori

Tabel Kategori merupakan tabel yang digunakan untuk menyimpan data kategori.

Seperti yang terlihat pada gambar 5.13.

|   |    | Nama          | Jenis        | Penyortiran          | Atribut  | Tak Ternilai | Bawaan    | Komentar | Ekstra         | Tindakan  |         |         |
|---|----|---------------|--------------|----------------------|----------|--------------|-----------|----------|----------------|-----------|---------|---------|
|   | t  | id 🔑          | bigint(20)   |                      | UNSIGNED | Tidak        | Tidak ada |          | AUTO_INCREMENT | Jubah     | Hapus   | Lannya  |
|   | 2  | nama_kategori | varchar(255) | uttlimbit_unicode_ci |          | Tidak        | Tidak om  |          |                | JUbah     | D Hapus | Laintys |
|   | 3  | deskripsi     | text         | utf8mb4_unicode_ci   |          | Tidak        | Tidek-ada |          |                | JUbah     | G Hapus | Lannya  |
| 0 | 4  | gambar        | varchae(255) | utt0mb4_unicode_ci   |          | Tidsk        | Tidak ada |          |                | JUDah     | 😂 Hapus | Lainnya |
| Ð | 5  | created_at    | timestamp    |                      |          | Ya           | NULL      |          |                | 🥜 Ubah    | C Hapus | Lainnya |
|   | .0 | updated_at    | timestamp    |                      |          | Ya           | NGLL      |          |                | J. Libett | C Hapus | Laintya |

#### Gambar 5.13 Tabel Kategori

#### 4. Tabel Subkategori

Tabel Subkategori merupakan tabel yang digunakan untuk menyimpan data subkategori. Seperti yang dapat dilihat pada gambar 5.14.

|        | # | Nama             | Jenis        | Panyortiran        | Atribut  | Tak 1  | Ternilai | Bawaan     | Komentar | Ekstra         | Tim | dakan |         |         |
|--------|---|------------------|--------------|--------------------|----------|--------|----------|------------|----------|----------------|-----|-------|---------|---------|
|        | 1 | id 🔑             | bigint(20)   |                    | UNDIGHED | Tidak  |          | Tidək əda  |          | AUTO_INCREMENT | 1   | Ubah  | 😄 Hapus | Lainnya |
| 0      | 2 | id_kategori      | mt(11).      |                    |          | Tidal  |          | Tistak ada |          |                | 2   | Bhah  | Hapito  | Lannya  |
| O      | 3 | nama_subkategori | varchar(255) | uttemb4_unicode_c  | i.       | Tidak  |          | Tidak ada  |          |                | 2   | Ubah  | 😂 Hapus | Lainnya |
|        | 4 | deskripsi        | hot          | uttimb4_unucode_c  | 6        | Titlak |          | Tidak ada  |          |                | 2   | Ubah  | Hapus   | Latroyu |
| Ø      | 5 | gambar           | varchar(255) | utfilmb4_unicode_c | i.       | Tidak  | £.)      | Tidak ada  |          |                | 1   | Ubah  | 😅 Hapus | Lainnya |
| 0      | 6 | created_at       | tmestamp     |                    |          | Yn     |          | MULL.      |          |                | 1   | Uben  | O Hupes | Lainnya |
| $\Box$ | 7 | updated_at       | Imestang     |                    |          | Ya     |          | NULL.      |          |                | 1   | Ubah  | O Hapus | Lannya  |

### Gambar 5.14 Tabel Subkategori

# 5. Tabel Keranjang

Tabel Keranjang merupakan tabel yang digunakan untuk menyimpan data keranjang. Seperti yang dapat dilihat pada gambar 5.14.

|        |     | Nama        | Jenis        | Penyortiran        | Atribut  | Tak Ternifal | Bawaan     | Komentar | Ekstra         | Tindakan |          |          |
|--------|-----|-------------|--------------|--------------------|----------|--------------|------------|----------|----------------|----------|----------|----------|
| $\Box$ | 1   | id 🔎        | bigint(20)   |                    | UNDIGHED | Tidak        | Tidak ada  |          | AUTO_INCREMENT | JUbah    | C Hapus  | Laitinya |
| 0      | 2   | id_member   | mi(11)       |                    |          | Tidsk        | Trans outs |          |                | J. Ubah  | C Hapon  | Lannya   |
|        | 3   | id_barang   | int(TT)      |                    |          | Tidak.       | Tidak adal |          |                | 🥒 Litean | C Hapus  | t.amnya  |
| 0      | 4   | jumlah      | int(11)      |                    |          | Tidak        | Think add  |          |                | P Gibah  | 😄 Hapas  | Lennya   |
|        | 5   | size        | varchar(255) | utt8mb4_unicode_ci |          | Tidak        | Tidak ada  |          |                | 🥒 Usbah  | C Hapus  | Leinniya |
| 0      | - 6 | color       | warchar(255) | utilimb4_smcode_ci |          | Tidsk        | Tidak oda  |          |                | JUbinh   | C Hapen  | Lannya   |
|        | 3   | total       | init(11)     |                    |          | Tidak        | Tidak ada  |          |                | 🖉 Ubah   | Hapus    | Lannya   |
|        | 8   | is_checkout | int(11)      |                    |          | Tidak        | Tidak ada  |          |                | pristan: | C Hapes  | Lainnya  |
|        | 9   | created_at  | Imestamp     |                    |          | Ya           | NULL       |          |                | 🥔 iJbah  | Hapus.   | Lainnya  |
| 0      | 80  | updated_at  | umestamp     |                    |          | Ya           | NUR.L.     |          |                | Jubin .  | O Hapus. | Lannya   |

Gambar 5.14 Tabel Keranjang

#### 6. Tabel Pemesanan

Tabel Pemesanan merupakan tabel yang digunakan untuk menyimpan data pemesanan. Seperti yang dapat dilihat pada gambar 5.14.

|    | 0  | Nama        | Jenis        | Penyortiran        | Atribut | Tak Ternilai | Bawaan       | Komentar | Ekstra         | Tindakan |                 |
|----|----|-------------|--------------|--------------------|---------|--------------|--------------|----------|----------------|----------|-----------------|
|    | 1  | ld 🔑        | togint(20)   |                    | inciden | Tidak        | Tidak ada    |          | AUTO_INCREMENT | 🖋 Ubah   | Hapus Leinnya   |
|    | 2  | id_member   | (ml(11)      |                    |         | Tidak        | Trolak activ |          |                | 2 DBah   | G Hapus Lennya  |
|    | 3  | invoice     | ini(11)      |                    |         | Tidak        | Tidak ada    |          |                | 🖋 Ubah   | Hapus Leinnya   |
|    | 14 | grand_total | int(33)      |                    |         | Tidak :      | Tidak.ade    |          |                | 🖉 Mbah   | O Hapus Lainnya |
|    | 5  | created_at  | timestamp    |                    |         | Ya           | NUCL.        |          |                | P Ubah   | G Hapus Lainnya |
| П. | 8  | updated_at  | tinvestamp   |                    |         | Ya           | NULL.        |          |                | Ø Ubah   | G Hapun Lainnya |
|    | 7  | status      | varchar(255) | utf8mb4_unicode_ci |         | Tidak        | Ticlak ada   |          |                | 🖉 Ubah   | Hapan Leinnya   |

# Gambar 5.14 Tabel Pemesanan

# 7. Tabel Detail Pemesanan

Tabel Detail Pemesanan merupakan tabel yang digunakan untuk menyimpan data detail pemesanan. Seperti yang dapat dilihat pada gambar 5.14.

|         | #  | Nama       | Jenis        | Penyortiran        | Atribut  | Tak Ternilai | Bawaan    | Komentar | Ekstra         | Tindakan |         |         |
|---------|----|------------|--------------|--------------------|----------|--------------|-----------|----------|----------------|----------|---------|---------|
| 0       | 1  | id 🔎       | bigint(20)   |                    | UNSIGNED | Tidak        | Tidsk ada |          | AUTO_INCREMENT | 🥒 Ubah   | 🖨 Hapus | Lainnya |
| 0       | 2  | id_order   | int(13)      |                    |          | Yidak .      | Tidak ada |          |                | 🥔 Uttah  | G Hapus | Lannya  |
| 0       | 3  | Id_produk  | mt(11)       |                    |          | Tidak        | Tidak ada |          |                | 🥔 Ubah   | 🖨 Hapus | Leinnya |
| 0       | 14 | jumlah     | int(15)      |                    |          | Tidak :      | Tidak ada |          |                | JUbah    | C Hapus | Lannya  |
| 0       | 5  | size       | varchar(100) | utt8mb4_unicode_ci |          | Tidak        | Tidak ada |          |                | 🥜 Ubah   | G Hapus | Lainnya |
| $\odot$ | 6  | color      | vanchar(100) | utt8mb4_unicoda_ci |          | Tidak        | Tidak ada |          |                | 🥖 Utah   | C Hapus | Latinya |
| O       | 7  | total      | int(11)      |                    |          | Tidak        | Tidak ada |          |                | P Ubah   | 🖨 Hapus | Lainnya |
|         | 8  | created_at | limestamp    |                    |          | Ye           | NULL.     |          |                | 🖉 Libali | 🕒 Hapus | Lainnya |
|         | 9  | updated_at | timestamp    |                    |          | Ya           | NULL      |          |                | 🥜 Ubah   | C Hapus | Lainnya |

# Gambar 5.14 Tabel Detail Pemesanan

# 8. Tabel Pembayaran

Tabel Pembayaran merupakan tabel yang digunakan untuk menyimpan data pembayaran. Seperti yang dapat dilihat pada gambar 5.14.

|   |    | Nama          | Jenis        | Penyortiran        | Atribut | Tak Ternilai | Bawaan     | Komentar | Ekstra         | Tindakan |         |         |
|---|----|---------------|--------------|--------------------|---------|--------------|------------|----------|----------------|----------|---------|---------|
| 0 | t  | id 🔑          | bigint(20)   |                    | UNDADAD | Tidak        | Tidak ada  |          | AUTO_INCREMENT | 🥔 Ubeh   | Hapus   | Lainnya |
| 0 | 2  | id_order      | int(11)      |                    |         | Tidak        | Tidak ada  |          |                | 🥔 Ubals  | C Hapus | Lainnya |
| 0 | э  | jumlah        | int(11)      |                    |         | Tidek        | Tidak ada  |          |                | 🥜 Ubah   | 🖨 Hepus | Lainnya |
|   | 4  | provinsi      | varchar(255) | ut/8mb4_unicode_ci |         | Tidak        | Tidok ada  |          |                | 2.Ubah   | C Hapus | Lainnya |
|   | 5  | kabupaten     | varchar(255) | ut/8mb4_unicode_ci |         | Tidek        | Tidak ada  |          |                | J Ubah   | Hapurs  | Lainnya |
| 0 | 6  | kecamatan     | verchar(255) | utt0mb/Lunicode_ci |         | Tidek        | Tidak ada  |          |                | JOban .  | 😄 Hapus | Lainbya |
|   | 7  | detail_alamat | vercher(255) | utt8mb4_unicode_ci |         | Tidek        | Tidak ada  |          |                | 🥜 Ubah   | G Hapus | Lainnya |
| 0 | 8  | status        | varchar(255) | utt8mb4_unicode_ci |         | Tidak        | Tittek ada |          |                | JUbah    | Habus   | î.amnya |
|   | ų  | no_rekening   | varchan(255) | utt8mb4_unicode_ci |         | Tidak        | Tidek ede  |          |                | 🥜 Ubah   | G Hapus | Lamnya  |
| O | 10 | atas_nama     | varchar(255) | utt5mb4_urvcode_ci |         | Tidek        | Tidek ada  |          |                | Ubats    | Hapon   | Lainnya |
|   | 11 | created_at    | timestamp    |                    |         | Ya           | NULL       |          |                | 🥜 Ubah   | C Hapus | Lannya  |
| 0 | 12 | updated_at    | smestamp.    |                    |         | Yir          | NULL       |          |                | J. Ubah  | G Hapus | Lamuya  |
| 0 | 13 | id_member     | int(11)      |                    |         | Tidek        | Tidak ada  |          |                | JUbah    | C Hapus | Lainnya |

#### Gambar 5.14 Tabel Pembayaran

# 5.3 PENGUJIAN SISTEM

Untuk mengetahu keberhasilan dari implementasi sistem yang telah dilakukan, maka penulis melakukan tahap pengujian terhadapat sistem secara fungsional. Beberapa tahap pengujian yang telah dilakukan adalah Pengujian modul *Login* admin, Mengelola data user, Mengelola data barang/jasa, dan Mengelola data slider.

1. Pengujian Modul Login Admin

Hasil pengujian pada modul ini dideskripsikan pada tabel 5.1.

| Modal      | Prosedur         | Masukan    | Keluaran           | Hasil            | Kesimpulan |
|------------|------------------|------------|--------------------|------------------|------------|
| yang       | Pengujian        |            | yang               | yang             | _          |
| diuji      | diuji            |            | diharapkan         | didapat          |            |
| Login      | Login - Masukkan |            | Admin              | Admin            | Baik       |
| Admin      | username         | dan        | berhasil           | berhasil         |            |
| (berhasil) | dan              | password   | login dan          | login dan        |            |
|            | password         | yang       | tampil             | tampil           |            |
|            | admin            | sesuai     | halaman            | halaman          |            |
|            | secara benar     | dengan     | utama              | utama            |            |
|            |                  | database   |                    |                  |            |
| Login      | - Masukkan       | Username   | Admin              | Admin            | Baik       |
| Admin      | username         | dan        | gagal <i>login</i> | gagal            |            |
| (gagal)    | dan              | password   | dan tampil         | <i>login</i> dan |            |
|            | password         | yang tidak | pesan "maaf        | tampil           |            |
|            | admin yang       | sesuai     | anda gagal         | pesan            |            |
|            | salah dan        | dengan     | login"             | "maaf            |            |
|            | belum            | database   | _                  | anda             |            |
|            | terdaftar        |            |                    | gagal            |            |
|            | dalam            |            |                    | login"           |            |
|            | database         |            |                    |                  |            |

Tabel 5.1 Pengujian Modul Login Admin

Pada tahap ini dilakukan pengujian pada modul *login* admin untuk mengetahui apakah proses *login* admin atau fungsional *login* admin dapat berjalan dengan baik.

2. Pengujian Modal Mengelola Data Pelanggan

Hasil pengujian pada modul ini dideskripsikan pada tabel 5.2.

| Modal      | Prosedur      | Masukan    | Keluaran               | Hasil              | Kesimpulan |
|------------|---------------|------------|------------------------|--------------------|------------|
| yang       | Pengujian     |            | yang                   | yang               | -          |
| diuji      |               |            | diharapkan             | didapat            |            |
| Tambah     | - Pilih menu  | Input data | Berhasil               | Berhasil           | Baik       |
| Data       | Data data     |            | simpan                 | simpan             |            |
| Pelanggan  | pelanggan     |            | pelanggan              | pelanggan          |            |
| (berhasil) | - klik        |            | dan                    | dan                |            |
|            | tambah user   |            | tampilkan              | tampilkan          |            |
|            | - input data  |            | pesan                  | pesan              |            |
|            | - klik        |            | "Berhasil              | "Berhasil          |            |
|            | simpan        |            | simpan                 | simpan             |            |
|            |               |            | pelanggan"             | pelanggan          |            |
|            |               |            |                        | "                  |            |
| Tambah     | - Pilih menu  | Input data | Data gagal             | Data gagal         | Baik       |
| Data       | data user     | tidak      | ditambah               | ditambah           |            |
| Pelanggan  | - klik        | Lengkap    | dan                    | dan                |            |
| (gagal)    | tambah        |            | tampilkan              | tampilkan          |            |
|            | pelanggan     |            | pesan "isi             | pesan "isi         |            |
|            | - input data  |            | form ini"              | form ini"          |            |
|            | - klik        |            |                        |                    |            |
|            | simpan        |            |                        |                    |            |
| Edit Data  | - Pilih menu  | Input data | Berhasil               | Berhasil           | Baik       |
| Pelanggan  | data          | Lengkap    | ubah                   | ubah               |            |
| (berhasil) | pelanggan     |            | pelanggan              | pelanggan          |            |
|            | - Klik record |            | dan                    | dan                |            |
|            | - Klik edit   |            | tampilkan              | tampilkan          |            |
|            | - input data  |            | pesan<br>"Dorbooil     | pesan<br>"Dorbogil |            |
|            | - KIIK UDAN   |            | Bernasii<br>wheeh data | Bernasii           |            |
|            |               |            | uban data              |                    |            |
|            |               |            | peranggan              | peranggan<br>"     |            |
| Edit Data  | - Pilih menu  | Input data | Data gagal             | Data gagal         | Baik       |
| Pelanggan  | data          | tidak      | ditambah               | ditambah           |            |
| (gagal)    | pelanggan     | Lengkap    | dan                    | dan                |            |

Tabel 5.2 Pengujian Modul Mengelola Data Pealnggan

|                                          | <ul> <li>klik record</li> <li>klik edit</li> <li>input data</li> </ul> |                      | Tampilkan<br>pesan "isi<br>form ini"                                                | Tampilkan<br>pesan "isi<br>form ini"                                                      |      |
|------------------------------------------|------------------------------------------------------------------------|----------------------|-------------------------------------------------------------------------------------|-------------------------------------------------------------------------------------------|------|
| Hapus<br>Data<br>Pelanggan<br>(berhasil) | - pilih<br>record data<br>user yang<br>mau<br>dihapus<br>- klik hapus  | - pilih<br>tombol ya | Data<br>berhasil<br>dihapus dan<br>tampilkan<br>pesan "Data<br>berhasil<br>dihapus" | Data<br>berhasil<br>dihapus<br>dan<br>tampilkan<br>pesan<br>"Data<br>berhasil<br>dihapus" | Baik |

Pada tahap ini dilakukan pengujian pada modul *login* user untuk mengetahui apakah proses *login* user atau fungsional *login* user dapat berjalan dengan baik.

3. Pengujian Modul Mengelola Data Barang/Jasa

Hasil pengujian pada modul ini dideskripsikan pada table 5.3.

| Tabel 5 3  | Penguiian  | Modul | Mengelola  | Data | Barang/Jasa  |
|------------|------------|-------|------------|------|--------------|
| 1 aber 5.5 | i chgujian | mouui | Michgelola | Data | Dar ang/Jasa |

| Modal      | Prosedur     | Masukan    | Keluaran     | Hasil      | Kesimpulan |
|------------|--------------|------------|--------------|------------|------------|
| yang       | Pengujian    |            | yang         | yang       |            |
| diuji      |              |            | diharapkan   | didapat    |            |
| Tambah     | - Pilih menu | Input data | Berhasil     | Berhasil   | Baik       |
| Data       | data barang/ | Lengkap    | simpan       | simpan     |            |
| Barang/    | jasa         |            | barang/jasa  | barang/    |            |
| Jasa       | - klik       |            | dan          | jasa dan   |            |
| (berhasil) | tambah       |            | tampilkan    | tampilkan  |            |
|            | - input data |            | pesan        | pesan      |            |
|            | - klik       |            | "Berhasil    | "Berhasil  |            |
|            | simpan       |            | simpan       | simpan     |            |
|            |              |            | barang/jasa" | barang/    |            |
|            |              |            |              | jasa"      |            |
| Tambah     | - Pilih menu | Input data | Data gagal   | Data gagal | Baik       |
| Data       | data barang/ | tidak      | ditambah     | ditambah   |            |
| Barang/    | jasa         | Lengkap    | dan          | dan        |            |
| Jasa       | - klik       |            | tampilkan    | tampilkan  |            |
| (gagal)    | tambah       |            | pesan "isi   | pesan "isi |            |
|            | - input data |            | form ini"    | form ini"  |            |
|            | - klik       |            |              |            |            |
|            | simpan       |            |              |            |            |

| Edit Data<br>Barang/<br>Jasa<br>(berhasil)     | <ul> <li>Pilih menu<br/>data user</li> <li>klik record</li> <li>klik edit</li> <li>input data</li> <li>klik ubah</li> </ul>                 | Input data<br>Lengkap          | Berhasil<br>ubah data<br>barang/jasa<br>dan<br>tampilkan<br>pesan<br>"Berhasil<br>ubah data<br>barang/jasa" | Berhasil<br>ubah data<br>barang/<br>jasa dan<br>tampilkan<br>pesan<br>"Berhasil<br>ubah data<br>barang/ | Baik |
|------------------------------------------------|----------------------------------------------------------------------------------------------------|--------------------------------|----------------------------------------------------------------------------------------------------|----------------------------------------------------------------------------------------------------|------|
| Edit Data<br>Barang/<br>Jasa<br>(gagal)        | <ul> <li>Pilih menu<br/>data</li> <li>barang/jasa</li> <li>klik record</li> <li>klik edit</li> <li>input data</li> <li>klik ubah</li> </ul> | Input data<br>tidak<br>Lengkap | Data gagal<br>ditambah<br>dan<br>Tampilkan<br>pesan "isi<br>form ini"                                       | jasa"<br>Data gagal<br>ditambah<br>dan<br>Tampilkan<br>pesan "isi<br>form ini"                          | Baik |
| Hapus<br>Data<br>Barang/<br>Jasa<br>(berhasil) | <ul> <li>pilih</li> <li>record data</li> <li>barang/jasa</li> <li>yang mau</li> <li>dihapus</li> <li>klik hapus</li> </ul>                  | - pilih<br>tombol ya           | Data<br>berhasil<br>dihapus dan<br>tampilkan<br>pesan "Data<br>berhasil<br>dihapus"                         | Data<br>berhasil<br>dihapus<br>dan<br>tampilkan<br>pesan<br>"Data<br>berhasil<br>dihapus"               | Baik |

Pada tahap ini dilakukan pengujian pada model data Barang/Jasa oleh admin untuk mengetahui apakah proses mengelola data barang/jasa dapat berjalan dengan baik.

4. Pengujian Modul Mengelola Data Slider

Hasil pengujian pada modul ini penulis sajikan pada tabel 5.4.

| Modal<br>yang<br>diuji | Prosedur<br>Pengujian | Masukan    | Keluaran<br>yang<br>diharapkan | Hasil<br>yang<br>didapat | Kesimpulan |  |
|------------------------|-----------------------|------------|--------------------------------|--------------------------|------------|--|
| Tambah                 | - Pilih menu          | Input data | Berhasil                       | Berhasil                 | Baik       |  |
| Data                   | data slider           | Lengkap    | simpan                         | simpan                   |            |  |

| Slider     | - klik        |            | slider dan  | slider dan |      |
|------------|---------------|------------|-------------|------------|------|
| (berhasil) | tambah        |            | tampilkan   | tampilkan  |      |
|            | - input data  |            | pesan       | pesan      |      |
|            | - klik        |            | "Berhasil   | "Berhasil  |      |
|            | simpan        |            | tambah      | tambah     |      |
|            | 1 I           |            | slider"     | slider"    |      |
| Tambah     | - Pilih menu  | Input data | Data gagal  | Data gagal | Baik |
| Data       | data slider   | tidak      | ditambah    | ditambah   |      |
| Slider     | - klik        | Lengkap    | dan         | dan        |      |
| (gagal)    | tambah        |            | tampilkan   | tampilkan  |      |
|            | - input data  |            | pesan "isi  | pesan "isi |      |
|            | - klik        |            | form ini"   | form ini"  |      |
|            | simpan        |            | -           | -          |      |
| Edit Data  | - Pilih menu  | Input data | Berhasil    | Berhasil   | Baik |
| Slider     | data slider   | Lengkap    | ubah data   | ubah data  |      |
| (berhasil) | - klik record |            | slider dan  | slider dan |      |
| × /        | - klik edit   |            | tampilkan   | tampilkan  |      |
|            | - input data  |            | pesan       | pesan      |      |
|            | - klik ubah   |            | "Berhasil   | "Berhasil  |      |
|            |               |            | ubah data   | ubah data  |      |
|            |               |            | slider"     | slider"    |      |
| Edit Data  | - Pilih menu  | Input data | Data gagal  | Data gagal | Baik |
| Slider     | data slider   | tidak      | diubah dan  | diubah dan |      |
| (gagal)    | - klik record | Lengkap    | Tampilkan   | Tampilkan  |      |
| (84842)    | - klik edit   | 20118.10p  | pesan "isi  | pesan "isi |      |
|            | - input data  |            | form ini"   | form ini"  |      |
|            | - klik ubah   |            |             |            |      |
|            |               |            |             |            |      |
| Hapus      | - pilih       | - pilih    | Data        | Data       | Baik |
| Data       | record data   | tombol va  | berhasil    | berhasil   |      |
| Slider     | slider vang   | j          | dihapus dan | dihapus    |      |
| (berhasil) | mau           |            | tampilkan   | dan        |      |
| ()         | dihapus       |            | pesan "Data | tampilkan  |      |
|            | - klik hanus  |            | berhasil    | pesan      |      |
|            | inin nupus    |            | dihanus"    | "Data      |      |
|            |               |            | amapus      | berhasil   |      |
|            |               |            |             | dihanus"   |      |
|            |               |            | 1           | unupus     | 1    |

Pada tahap ini dilakukan pengujian pada modul data slider oleh admin untuk mengetahui apakah proses mengelola data slider atau fungsional mengelola data slider dapat berjalan dengan baik.

# 5. Pengujian Modul Mengelola Data Kategori

Hasil pengujian pada modul ini penulis sajikan pada tabel 5.5.

| Modal      | Prosedur      | Masukan    | Keluaran     | Hasil      | Kesimpulan |
|------------|---------------|------------|--------------|------------|------------|
| yang       | Pengujian     |            | yang         | yang       |            |
| diuji      |               |            | diharapkan   | didapat    |            |
| Tambah     | - Pilih menu  | Input data | Berhasil     | Berhasil   | Baik       |
| Data       | data          | Lengkap    | simpan       | simpan     |            |
| Kategori   | kategori      |            | kategori dan | kategori   |            |
| (berhasil) | - klik        |            | tampilkan    | dan        |            |
|            | tambah        |            | pesan        | tampilkan  |            |
|            | - input data  |            | "Berhasil    | pesan      |            |
|            | - klik        |            | tambah       | "Berhasil  |            |
|            | simpan        |            | kategori"    | tambah     |            |
|            |               |            |              | kategori"  |            |
| Tambah     | - Pilih menu  | Input data | Data gagal   | Data gagal | Baik       |
| Data       | data          | tidak      | ditambah     | ditambah   |            |
| Kategori   | kategori      | Lengkap    | dan          | dan        |            |
| (gagal)    | - klik        |            | tampilkan    | tampilkan  |            |
|            | tambah        |            | pesan "isi   | pesan "isi |            |
|            | - input data  |            | form ini"    | form ini"  |            |
|            | - klik        |            |              |            |            |
|            | simpan        |            |              |            |            |
| Edit Data  | - Pilih menu  | Input data | Berhasil     | Berhasil   | Baik       |
| Kategori   | data slider   | Lengkap    | ubah data    | ubah data  |            |
| (berhasil) | - klik record |            | kategori dan | kategori   |            |
|            | - klik edit   |            | tampilkan    | dan        |            |
|            | - input data  |            | pesan        | tampilkan  |            |
|            | - klik ubah   |            | "Berhasil    | pesan      |            |
|            |               |            | ubah data    | "Berhasil  |            |
|            |               |            | kategori"    | ubah data  |            |
|            |               |            |              | kategori"  |            |
| Edit Data  | - Pilih menu  | Input data | Data gagal   | Data gagal | Baik       |
| Kategori   | data          | tidak      | diubah dan   | diubah dan |            |
| (gagal)    | kategori      | Lengkap    | Tampilkan    | Tampilkan  |            |
|            | - klik record |            | pesan "isi   | pesan "isi |            |
|            | - klik edit   |            | form ini"    | form ini"  |            |
|            | - input data  |            |              |            |            |
|            | - klik ubah   |            |              |            |            |
|            |               |            |              |            |            |
| Hapus      | - pilih       | - pilih    | Data         | Data       | Baik       |
| Data       | record data   | tombol ya  | berhasil     | berhasil   |            |
| Kategori   | kategori      |            | dihapus dan  | dihapus    |            |

Tabel 5.5 Pengujian Modul Mengelola Data Kategori

| (berhasil) | yang mau     | tampilkan   | dan               |  |
|------------|--------------|-------------|-------------------|--|
|            | dihapus      | pesan "Data | tampilkan         |  |
|            | - klik hapus | berhasil    | pesan             |  |
|            | -            | dihapus"    | <sup>•</sup> Data |  |
|            |              | -           | berhasil          |  |
|            |              |             | dihapus"          |  |

Pada tahap ini dilakukan pengujian pada modul data kategori oleh admin untuk mengetahui apakah proses mengelola data kategori atau fungsional mengelola data kategori dapat berjalan dengan baik.

6. Pengujian Modul Mengelola Data Subkategori

Hasil pengujian pada modul ini penulis sajikan pada tabel 5.6.

| Modal       | Prosedur      | Masuka  | Keluaran    | Hasil yang  | Kesimpula |
|-------------|---------------|---------|-------------|-------------|-----------|
| yang        | Pengujian     | n       | yang        | didapat     | n         |
| diuji       |               |         | diharapkan  |             |           |
| Tambah      | - Pilih menu  | Input   | Berhasil    | Berhasil    | Baik      |
| Data        | data          | data    | simpan      | simpan      |           |
| Subkategori | subkategori   | Lengkap | subkategori | subkategori |           |
| (berhasil)  | - klik        |         | dan         | dan         |           |
|             | tambah        |         | tampilkan   | tampilkan   |           |
|             | - input data  |         | pesan       | pesan       |           |
|             | - klik        |         | "Berhasil   | "Berhasil   |           |
|             | simpan        |         | tambah      | tambah      |           |
|             |               |         | subkategori | subkategori |           |
|             |               |         | "           | "           |           |
| Tambah      | - Pilih menu  | Input   | Data gagal  | Data gagal  | Baik      |
| Data        | data          | data    | ditambah    | ditambah    |           |
| Subkategori | subkategori   | tidak   | dan         | dan         |           |
| (gagal)     | - klik        | Lengkap | tampilkan   | tampilkan   |           |
|             | tambah        |         | pesan "isi  | pesan "isi  |           |
|             | - input data  |         | form ini"   | form ini"   |           |
|             | - klik        |         |             |             |           |
|             | simpan        |         |             |             |           |
| Edit Data   | - Pilih menu  | Input   | Berhasil    | Berhasil    | Baik      |
| subkategori | data          | data    | ubah data   | ubah data   |           |
| (berhasil)  | subkategori   | Lengkap | subkategori | subkategori |           |
|             | - klik record |         | dan         | dan         |           |
|             | - klik edit   |         | tampilkan   | tampilkan   |           |

Tabel 5.6 Pengujian Modul Mengelola Data Subkategori

|                                         | - input data<br>- klik ubah                                                                                                    |                                   | pesan<br>"Berhasil<br>ubah data<br>subkategori<br>"                                 | pesan<br>"Berhasil<br>ubah data<br>subkategori<br>"                                 |      |
|-----------------------------------------|----------------------------------------------------------------------------------------------------|-----------------------------------|-------------------------------------------------------------------------------------|-------------------------------------------------------------------------------------|------|
| Edit Data<br>subkategori<br>(gagal)     | <ul> <li>Pilih menu<br/>data</li> <li>subkategori</li> <li>klik record</li> <li>klik edit</li> <li>input data</li> <li>klik ubah</li> </ul> | Input<br>data<br>tidak<br>Lengkap | Data gagal<br>diubah dan<br>Tampilkan<br>pesan "isi<br>form ini"                    | Data gagal<br>diubah dan<br>Tampilkan<br>pesan "isi<br>form ini"                    | Baik |
| Hapus Data<br>subkategori<br>(berhasil) | <ul> <li>pilih</li> <li>record data</li> <li>subkategori</li> <li>yang mau</li> <li>dihapus</li> <li>klik hapus</li> </ul>                  | - pilih<br>tombol<br>ya           | Data<br>berhasil<br>dihapus dan<br>tampilkan<br>pesan "Data<br>berhasil<br>dihapus" | Data<br>berhasil<br>dihapus dan<br>tampilkan<br>pesan "Data<br>berhasil<br>dihapus" | Baik |

Pada tahap ini dilakukan pengujian pada modul data subkategori oleh admin untuk mengetahui apakah proses mengelola data subkategori atau fungsional mengelola data subkategori dapat berjalan dengan baik.

7. Pengujian Modul Mengelola Data Testimoni

Hasil pengujian pada modul ini penulis sajikan pada tabel 5.7.

| Tabel 5.7 | ' Pengujian | Modul | Mengelola | Data | Testimoni |
|-----------|-------------|-------|-----------|------|-----------|
|-----------|-------------|-------|-----------|------|-----------|

| Modal      | Prosedur     | Masuka  | Keluaran   | Hasil yang | Kesimpula |
|------------|--------------|---------|------------|------------|-----------|
| yang       | Pengujian    | n       | yang       | didapat    | n         |
| diuji      |              |         | diharapkan |            |           |
| Tambah     | - Pilih menu | Input   | Berhasil   | Berhasil   | Baik      |
| Data       | data         | data    | simpan     | simpan     |           |
| Testimoni  | testimoni    | Lengkap | testimoni  | testimoni  |           |
| (berhasil) | - klik       |         | dan        | dan        |           |
|            | tambah       |         | tampilkan  | tampilkan  |           |
|            | - input data |         | pesan      | pesan      |           |
|            | - klik       |         | "Berhasil  | "Berhasil  |           |
|            | simpan       |         | tambah     | tambah     |           |
|            |              |         | testimoni" | testimoni" |           |

| Tambah     | - Pilih menu  | Input   | Data gagal  | Data gagal  | Baik |
|------------|---------------|---------|-------------|-------------|------|
| Data       | data          | data    | ditambah    | ditambah    |      |
| testimoni  | testimoni     | tidak   | dan         | dan         |      |
| (gagal)    | - klik        | Lengkap | tampilkan   | tampilkan   |      |
|            | tambah        |         | pesan "isi  | pesan "isi  |      |
|            | - input data  |         | form ini"   | form ini"   |      |
|            | - klik        |         |             |             |      |
|            | simpan        |         |             |             |      |
| Edit Data  | - Pilih menu  | Input   | Berhasil    | Berhasil    | Baik |
| testimoni  | data          | data    | ubah data   | ubah data   |      |
| (berhasil) | testimoni     | Lengkap | testimoni   | testimoni   |      |
|            | - klik record |         | dan         | dan         |      |
|            | - klik edit   |         | tampilkan   | tampilkan   |      |
|            | - input data  |         | pesan       | pesan       |      |
|            | - klik ubah   |         | "Berhasil   | "Berhasil   |      |
|            |               |         | ubah data   | ubah data   |      |
|            |               |         | testimoni"  | testimoni"  |      |
| Edit Data  | - Pilih menu  | Input   | Data gagal  | Data gagal  | Baik |
| testimoni  | data          | data    | diubah dan  | diubah dan  |      |
| (gagal)    | testimoni     | tidak   | Tampilkan   | Tampilkan   |      |
|            | - klik record | Lengkap | pesan "isi  | pesan "isi  |      |
|            | - klik edit   |         | form ini"   | form ini"   |      |
|            | - input data  |         |             |             |      |
|            | - klik ubah   |         |             |             |      |
|            |               |         |             |             |      |
| Hapus Data | - pilih       | - pilih | Data        | Data        | Baik |
| testimoni  | record data   | tombol  | berhasil    | berhasil    |      |
| (berhasil) | testimoni     | ya      | dihapus dan | dihapus dan |      |
|            | yang mau      |         | tampilkan   | tampilkan   |      |
|            | dihapus       |         | pesan "Data | pesan "Data |      |
|            | - klik hapus  |         | berhasil    | berhasil    |      |
|            |               |         | dihapus"    | dihapus"    |      |

Pada tahap ini dilakukan pengujian pada modul data testimoni oleh admin untuk mengetahui apakah proses mengelola data testimoni atau fungsional mengelola data testimoni dapat berjalan dengan baik.

#### 5.4 ANALISIS HASIL YANG DICAPAI OLEH SISTEM

Berdasarkan pengujian terhadap Sistem Informasi Penjualan Berbasis Web Pada TNT FLORIST, maka didapatkan hasil evaluasi berdasarkan pengujian tersebut, yaitu Kelebihan dari program yang dibuat dan Keterbatasan program.

### 5.4.1 Kelebihan Program

Sistem yang dirancang ini memiliki beberapa kelebihan yaitu:

- Membantu dalam memperkenalkan barang/jasa yang disediakan kepada Masyarakat luas dan mempermudah proses pemesanan.
- Mempermudah pelanggan untuk mendapatkan informasi mengenai TNT FLORIST.
- 3. Menggunakan browser yang bisa diakses dimana saja.

# 5.4.2 Keterbatasan Program

Kekurangan dari sistem baru yaitu:

- 1. Sistem belum memiliki fitur chat secara langsung kepada admin melalui *website*, masih harus melalui media social yang disediakan TNT FLORIST.
- 2. Sistem belum dapat melakukan pengaturan keamanan jaringan.